# Set up a selfmanaged super fund (SMSF) - AU

It's easy to set up new self-managed super funds (SMSF) for your clients in Corporate Admin.

All you need to do is answer a few easy questions, pick your trustees and members, and you're just about done!

We use the information you enter to provide you with pre-filled electronic copies of all the documents you need to set up the fund, including:

- A superannuation fund trust deed
- Trustees consent to act
- Letter to new trustees
- Trustees first minutes of meeting
- Member application forms
- Notice to new members

Make sure you and your client are familiar with the legal, financial and tax obligations of an SMSF, and that the SMSF meets all <u>regulatory</u> <u>requirements</u>.

There are some costs involved in setting up a an SMSF. These costs will be included on the invoice for your MYOB billing profile, on generation of the SMSF establishment documents.

## Trustees and members

To make the set up process as easy and seamless as possible in Corporate Admin, make sure the fund's trustees and fund members meet the following requirements:

#### Single-member funds

| Trustee | Requirements |
|---------|--------------|
| type    |              |

| Trustee<br>type        | Requirements                                                                                                    |
|------------------------|----------------------------------------------------------------------------------------------------|
| Individual<br>trustees | <ul> <li>You must have 2 individual trustees, and the member must be one of these trustees.</li> <li>The member must also be an employee of the other trustee, and a relative of the other trustee</li> </ul>                                                                                                   |
| Corporate<br>trustees  | <ul> <li>The corporate trustee must have no more than 2 directors.</li> <li>The member must be the sole director, or one of the two directors.</li> <li>Where there are 2 directors, the member must be an employee of the other director, the fund member and the other director must be relatives.</li> </ul> |

#### **Multiple-member funds**

| Trustee<br>type        | Requirements                                                                                                    |
|------------------------|----------------------------------------------------------------------------------------------------|
| Individual<br>trustees | <ul> <li>At least 2 individual trustees (up to a maximum of 4)</li> <li>At least 1 member (up to a maximum of 4)</li> <li>Each individual trustee must be a member, and each member must also be a trustee.</li> </ul>                                                                                                  |
| Corporate<br>trustees  | <ul> <li>At least 1 corporate trustee</li> <li>At least 1 member (up to a maximum of 4)</li> <li>Each director of the corporate trustee must be a member, and each member must also be a director of the corporate trustee</li> <li>Members can't be an employee of another member unless they're relatives.</li> </ul> |

### To create a new SMSF

- 1. In MYOB Practice, click **Corporate Admin** in the top menu bar. The **Client lodgements** page displays.
- 2. Click Create an entity.
- 3. Click Prepare form next to Set up a new Self-managed super fund. The Step 1/4: SMSF details page displays.
- 4. Enter the following information in the relevant fields:

| Field                                                     | Description                                                                                                    |
|-----------------------------------------------------------|----------------------------------------------------------------------------------------------------|
| Date of creation                                          | This field defaults to today's date. To change the date, click the calendar icon and choose a new date.                                                                                                    |
| Proposed SMSF<br>name (do not<br>include ATF<br>elements) | Enter the name of the self-managed super fund. Don't<br>include any "ATF" or "as trustee for" elements. For<br>example if the 'Smurf Managed Super fund' is the trustee<br>for 'The Smurf Family Trust', just enter "Smurf Managed<br>Super fund" in this field.                                                        |
| State of registration                                     | Select the State the super fund will be registered in.                                                                                                    |
| MYOB client code<br>(optional)                            | Enter a client code (Optional). This comes in handy when<br>you have clients with similar or identical names. You can<br>search for a client by name or code in most lists. For<br>example, if you have two clients named Mark Webber, you<br>can assign them unique codes, such as MW1 and MW2 to<br>distinguish them. |
| Business address                                          | Enter the business address for the fund.                                                                                                    |

- 5. Click Next step. Step 2/4: Add trustees displays.
- 6. Click + Add Trustee and type the trustee's name in the Search for new trustee field. As you type, a list of contacts appears.

All newly created contacts will appear in your MYOB Practice contacts list, so you can select them whenever you need to select a contact in MYOB Practice. If you use AE/AO, we'll also create the new contact in AE/AO for you.

7. Click the contact's name to add them as a trustee. If you need to create a new contact, click + Create new contact and fill in their details.

You must have at least 2 individual trustees, up to a maximum of 4, or 1 corporate trustee.

- 8. Click Next step. Step 3/4: Add members displays.
- 9. Click + Add member and select the trustees you want to add as a member.

You must have at least 1 member, up to a maximum of 4 members. Directors of a corporate trustee must also be members.

- 10. Click Next step.
- 11. Check all information is correct and select **I/We accept the above terms and conditions**.

12. Click Create documents.